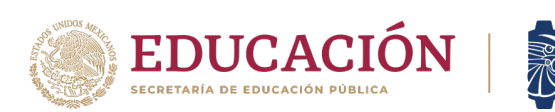

# PROCESO PARA TOMA DE CARGA EN LÍNEA

TECNOLÓGICO

 Del 24, 25 y 26 de Enero del 2024 se realizará el proceso de REINSCRIPCIÓN en línea en el SISTEMA DE INTEGRACIÓN ESCOLAR (SIE) para el semestre ENERO- JUNIO 2024, en horario de 10:00 a 16:00 horas.

a. El orden de reinscripción será de acuerdo con tu promedio obtenido en el semestre que acabas de concluir.

b. No podrás tener acceso a cargar materias si no corresponde tu día y hora programada en el **SISTEMA DE INTEGRACION ESCOLAR** (**SIE**).

c. Para las y los estudiantes que estuvieron de **baja temporal** deberán solicitar activar su número de control en la División

## 2. Ingresa al SISTEMA DE INTEGRACIÓN ESCOLAR (SIE)

https://minatitlan.sistemasie.app/cgibin/sie2.pl?Opc=PINDEXMENU&psie=minatitlan&dummy=0

a. Inmediatamente aparecerá la siguiente imagen.

| Sistema de Integración Escolar (SIE)                                      |                                                                                   |                                |  |  |  |
|---------------------------------------------------------------------------|-----------------------------------------------------------------------------------|--------------------------------|--|--|--|
| Instituto Tecsoogreo de Minattián                                         |                                                                                   |                                |  |  |  |
| SIE Estudiante<br>Módulo de Consultas y Servicios para los<br>Estudiantes | SIE Aspirante<br>Módulo del Proceso de Selección de<br>Aspirantes a Nuevo Ingreso |                                |  |  |  |
|                                                                           |                                                                                   | Statema de Integración Escalar |  |  |  |
|                                                                           |                                                                                   |                                |  |  |  |
|                                                                           | © 2022 Copyright: stie.mx                                                         |                                |  |  |  |

NOTA: Seleccionar SIE Estudiante.

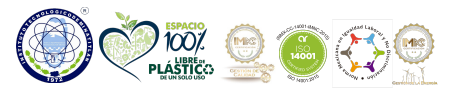

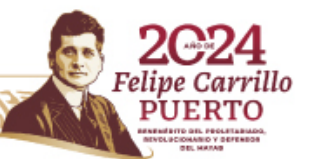

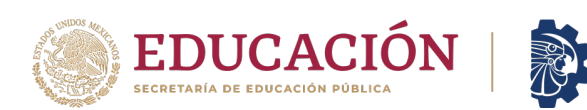

## b. Ingresa tu número de control y clave de acceso (10 dígitos de la CURP)

| E Menú                        | Sistema de Integración Escolar (SIE)       |                          |           |                                                 |                  |                    |                             |
|-------------------------------|--------------------------------------------|--------------------------|-----------|-------------------------------------------------|------------------|--------------------|-----------------------------|
| 01 Datos Generales            |                                            |                          |           |                                                 |                  |                    |                             |
| 02 Carga de Documentos        | Datos Generales                            |                          |           |                                                 |                  |                    |                             |
| 03 Horario                    |                                            | SUBIR FOTO               |           |                                                 |                  |                    | IDENTIFICACIÓN              |
| 04 Calificaciones             |                                            | Tamaño Infantil          |           |                                                 |                  |                    |                             |
|                               |                                            | 3x2.5 cm(115x95 px)      |           |                                                 |                  |                    |                             |
| 05 Kardex                     | No. Control                                |                          | Nombre    |                                                 |                  | CURP               |                             |
| 06 Actividades Complementaria | Extensión                                  | 0                        | Modalidad | (P) PRESENCIAL                                  |                  | Carrera            | (16) LIC.EN ADMON.          |
| 07 Adeudos a Dptos.           | Plan de Estudios                           | (4) LADM-2010-234 DE 260 | CREDITOS  | Módulo de Espec                                 | ialidad          | (2) DIRECCIÓN EST  | RATEGICA DEL CAPITAL HUMANO |
| 08 Grupos Actuales            | Tutor                                      |                          |           |                                                 |                  |                    |                             |
| 09 Encuesta de Carga          | Datos personales                           |                          |           |                                                 | Datos Académicos |                    |                             |
| 10 Reinscripciones            | Calle No                                   |                          |           | Escuela de Procedencia                          |                  |                    |                             |
| 12 Pago de Servicios          | 1 INTERIOR<br>Colonia Ciudad               |                          |           | (0000)<br>Periodo de Ingreso Periodos Validados |                  | Periodos Validados |                             |
| 00 Cambia da Clava da Asessa  | MINATITLA                                  |                          | AN        | (2203) AGO                                      |                  | DIC2020            | 00<br>Grédites Asumulades   |
|                               | 96890                                      |                          |           | (06)                                            |                  |                    | 136.0                       |
| () Salir                      | Correo E. Personal Correo E. Institucional |                          |           | Situación<br>VIGENTE                            |                  |                    |                             |
|                               | Fecha de Nacimiento                        |                          |           |                                                 |                  |                    |                             |
|                               | 2002-04-11                                 |                          |           |                                                 |                  |                    |                             |
|                               |                                            |                          |           |                                                 |                  |                    |                             |
|                               | WOUNDAR DAIOS                              |                          |           |                                                 |                  |                    |                             |
|                               |                                            |                          |           |                                                 |                  |                    |                             |
|                               |                                            |                          |           |                                                 |                  |                    |                             |

TECNOLÓGICO NACIONAL DE MÉXICO®

c. Selecciona la **Opción 10 (reinscripciones)**, de manera inmediata aparecerá tu retícula donde puedes seleccionar la carga de las materias a cursar en el semestre **ENERO- JUNIO 2024.** 

| ≡ Menú                         | Sistema de Integración Escolar (SIE)                                             |                                                                                               |                                                            |                                                                            |  |  |  |
|--------------------------------|----------------------------------------------------------------------------------|-----------------------------------------------------------------------------------------------|------------------------------------------------------------|----------------------------------------------------------------------------|--|--|--|
| 01 Dator Conoralor             | Requisitos de Reinscripción 🗸 🗸                                                  |                                                                                               |                                                            |                                                                            |  |  |  |
|                                | Requisitos para seleccionar asignaturas y grupos 🗸 🗸 🗸 🗸 🗸 🗸 🗸                   |                                                                                               |                                                            |                                                                            |  |  |  |
| 02 Carga de Documentos         | ocumentos KARDEX                                                                 |                                                                                               |                                                            |                                                                            |  |  |  |
| 03 Horario                     | 01 02                                                                            | 03 04                                                                                         | 05 06                                                      | 07 08 09                                                                   |  |  |  |
| 04 Calificaciones              | LAC1035 4 LAF1019 5<br>TED.GRAL ADMON. FUNCION ADM. I<br>88.1 2203.1 85.4 2211.2 | 5 LAD1020 5 LAD1023 5   FUNCION ADM. II 5 GESTION ESTRAT. CAPO 5   12 90.1 2223.5 82.1 2221.4 | GEST. ESTRAT. CH II GEST. RETRIB. 6                        | LAB1029 5 LAC1005 4 Y68X<br>PLAN DE NEGOCIOS 5 CONSULT. EMPRES. RESIDENCIA |  |  |  |
| 05 Kardex                      | 2221.4                                                                           |                                                                                               |                                                            |                                                                            |  |  |  |
| 06 Actividades Complementaria  | LAV1025 5 LAD1016 5<br>INFOR PARA LA ADMO. ESTADISTICA ADM. I                    | 5 LAD1017 5 LAD1031 5 PROCESSS ESTRUCT.                                                       | AEC1070 4 LAF1032 5<br>DERECHO FISCAL 9RODUCCION 5         | LAD1001 5 DCD2204 5<br>GESTION ADMIVA DEL CA                               |  |  |  |
| 07 Adeudos a Dptos.            | 891 22031 811 22112                                                              | 1.2 NA 4 2213.3 100.1 2221.4                                                                  | a 97 1 2223 5 73 1 2231 6                                  |                                                                            |  |  |  |
| 08 Grupos Actuales             | ACA0907 4 LAF1010 5<br>TAULER DE FTICA DER LARCRAL Y SEGL                        | 5 LAD1009 5 LAD1028 5<br>DER EMPRESARIAL MET. CILANT. ADM.                                    | ACA0909 4 ACA0910 4<br>TALLER DE INV. I TALLER DE INV. II  | LAD1012 5 DCD2205<br>FORMACIÓN DE CAPITAL                                  |  |  |  |
| 09 Encuesta de Carga           | 74 1 2203 1 81 1 2211 2                                                          | 12 851 22133 791 22214                                                                        |                                                            |                                                                            |  |  |  |
| 10 Reinscripciones             |                                                                                  |                                                                                               |                                                            |                                                                            |  |  |  |
| 12 Pago de Servicios           | ACC0906 4 LAC1004 4<br>FUND. INVESTIGACION COM. CORPORATIVA                      | 4 LAD1003 5 AEC1080 4<br>COMP. MEZCLA<br>ORGANIZACIONAL MERCADOTECNIA                         | AEC1077 4 LAA1026 4<br>MACROECONOMIA INNOV. Y EMPREND.     | LACIOIS 4 LADIOI8 ECO. INTERNACIONAL FORMUL EVAL PROY.                     |  |  |  |
| 99 Cambio de Clave de Acceso   |                                                                                  | 971 22133 801 22235                                                                           |                                                            |                                                                            |  |  |  |
| ப் Salir                       | LAD1027 5 LAC1034 4<br>MATEMATICAS APP ADM: TALLER DES. HUMANO                   | 4 LAC1013 4 LAD1014 5<br>DINAMICA SOC. ECO. EMPRESARIAL                                       | AED1068 5 LAD1002 5<br>ADMIN. FINANCIERA I ADM. FINANC. II | DCD2202 5 LAD1011 5<br>TENDENLEN LA GEST D 5 LAD1011 5                     |  |  |  |
|                                | 96 1 2203 1 93 1 2211 2                                                          | 1 2 78 2 2213 3 NA 1 2231 6                                                                   | 84 2 2223 5 75 1 2231 6                                    |                                                                            |  |  |  |
|                                | LAD1006 5 LAD1008 5                                                              | 5 LAD1007 5 AEC1079 4                                                                         | ACD0908 5 DCD2201 5                                        | DCD203 5                                                                   |  |  |  |
|                                | CONT. GENERAL COSTOS MANUF.<br>83 1 2203 1 80 2 2211 2                           | CONTA GERENCIAL MAT. FINANCIERAS                                                              | DES. SUSTENTABLE HABILIDADES DIRECTIV                      | HIGIENE Y SEGUR, OC                                                        |  |  |  |
|                                |                                                                                  |                                                                                               |                                                            |                                                                            |  |  |  |
|                                |                                                                                  | LAF1021 5 LAC1030 4 PROC. DIRECCIÓN                                                           | LAD1033 5 Ht6 5 ACT. COMPLEMENTARIAS                       | INE0008 8<br>MANUFAC. INTEGRADA P                                          |  |  |  |
|                                |                                                                                  | 85 1 2221 4                                                                                   | 85 2 2231 6                                                |                                                                            |  |  |  |
| Sistema de Integración Escolar |                                                                                  |                                                                                               |                                                            |                                                                            |  |  |  |

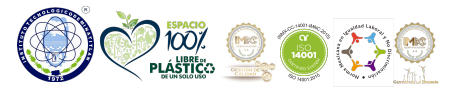

ER STATIS

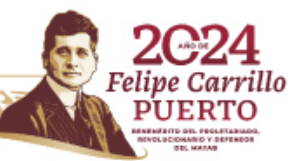

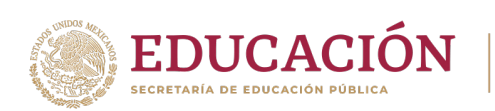

## 3. Carga de materias.

## \* Las materias a cursar se deben seleccionar en el siguiente orden:

TECNOLÓGICO IACIONAL DE MÉXICO®

## ESTUDIANTES REGULARES

a) Seleccionar las materias a cursar de acuerdo a su semestre.

Cuidando su carga mínima 20 créditos carga máxima 36 créditos.

#### **NOTA IMPORTANTE**

Se sugiere cargar todas las materias en el mismo bloque para evitar los cruces de materias. Ejemplo:

| 3 SEMESTRE GRUPO A |                      |             |             |             |             |             |  |  |
|--------------------|----------------------|-------------|-------------|-------------|-------------|-------------|--|--|
| CLAVE              | MATERIA              | LUNES       | MARTES      | MIERCOLES   | JUEVES      | VIERNES     |  |  |
| LAD1009            | DERECHO EMPRESARIAL  | 07000800/C3 | 07000800/C3 | 07000800/C3 | 07000800/C3 | 07000800/C3 |  |  |
| LAD1020            | FUNCION ADMINISTRATI | 08000900/C3 | 08000900/C3 | 08000900/C3 | 08000900/C3 | 08000900/C3 |  |  |
| LAD1017            | ESTADISTICA PARA LA  | 09001000/C3 | 09001000/C3 | 09001000/C3 | 09001000/C3 | 09001000/C3 |  |  |
| LAD1007            | CONTABILIDAD GERENCI | 10001100/C3 | 10001100/C3 | 10001100/C3 | 10001100/C3 | 10001100/C3 |  |  |
| LAC1013            | DINAMICA SOCIAL      | 11001200/C3 | 11001200/C3 | 11001200/C3 | 11001200/C3 | 1           |  |  |
| LAF1021            | FUND. DE MERCAD.     | 12001300/C3 | 12001300/C3 | 12001300/C3 | 12001300/C3 | 12001300/C3 |  |  |
| LAD1003            | COMPORTAMIENTO ORG   | 13001400/C3 | 13001400/C3 | 13001400/C3 | 13001400/C3 | 13001400/C3 |  |  |
|                    |                      |             |             |             |             |             |  |  |

El sistema solo permite 1 hora de cruce a la semana

#### ESTUDIANTES CON MATERIAS EN CURSO DE REPETICIÓN

a) Seleccionar primero las materias que se encuentran en CURSO DE REPETICIÓN (color amarillo).

b) De manera posterior, cargar las materias a cursar en **CURSO NORMAL (color azul)** cuidando su carga mínima de **20** créditos y **36** créditos máximos.

#### ESTUDIANTES CON MATERIAS EN CURSO ESPECIAL.

- a) Seleccionar primero las materias en CURSO ESPECIAL.
- b) De manera posterior seleccionar las materias que se tengan en **CURSO DE REPETICIÓN** (color amarillo)
- c) Para finalizar seleccionar las materias en CURSO NORMAL (color azul)

NOTAS: Estudiantes con 1 materia en especial carga máxima 20 créditos

Estudiantes con 2 materias o más materias en curso especial únicamente podrán cargar 2 materias en curso especial independientemente del número de créditos que sumen las 2 materias.

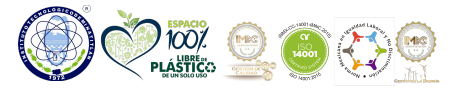

1222000588

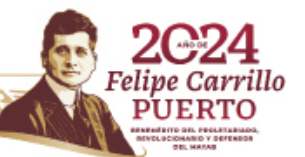

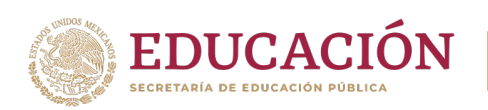

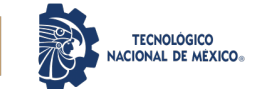

#### 4. MATERIAS DE ESPECIALIDAD

a) Estudiantes que hayan **ACREDITADO el 60%** de los créditos de su plan de estudio deben seleccionar la especialidad. En caso de no tener asignada la **ESPECIALIDAD** y no poder cargar materias de la especialidad enviar correo electrónico solicitando asignación de **ESPECIALIDAD** al siguiente correo: dprofesionales@minatitlan.tecnm.mx

#### **5. SERVICIO SOCIAL**

a) A partir del **70%** de avance reticular podrás registrar el servicio social en el departamento de **GESTION TECNOLÓGICA Y VINCULACIÓN.** Sigue las indicaciones proporcionadas en el curso de **INDUCCIÓN AL SERVICIO SOCIAL**.

#### 6. ESTUDIANTES QUE CARGAN RESIDENCIA PROFESIONAL

a) Tener aprobado al menos el **80%** de créditos de su plan de estudios.

b) Tener **LIBERADO EL SERVICIO SOCIAL Y LAS ACTIVIDADES COMPLEMENTARIAS** como requisito de acuerdo al lineamiento.

c) No contar con ninguna asignatura en condición de **CURSO ESPECIAL** 

d) Tener **ACEPTADO** el anteproyecto de **RESIDENCIA PROFESIONAL** por el departamento académico correspondiente.

**NOTA:** Para realizar la carga de residencia profesional las y los estudiantes deben entregar antes la documentación respectiva con su coordinador(a) de carrera como lo indicaron en la **PLÁTICA DE INDUCCIÓN** de **RESIDENCIA PROFESIONAL** 

## 7. ALTA DE MATERIAS

a) Asegúrate de cargar bien tus materias verificando tu horario al concluir tu proceso ya que NO SE PERMITIRÁN ALTAS DE MATERIAS DE MANERA POSTERIOR AL PROCESO DE REINSCRIPCIÓN SIN EXCEPCIÓN ALGUNA.

#### 8. PAGO DE REINSCRIPCIÓN.

a) Instrucciones pago vía TRNASFERENCIA INTERBANCARIA

http://minatitlan.tecnm.mx/index.php/el-tec-de-mina-mejora-por-ti/

b) Instrucciones pago vía PRACTICAJA en sucursal bancaria

http://minatitlan.tecnm.mx/index.php/el-tec-de-mina-mejora-por-ti-pago-porpracticaja/

LA CANTIDAD QUE DEBES PAGAR DE TU REINSCRIPCIÓN SE VERÁ REFLEJADA EN TU CUENTA DE SIE.

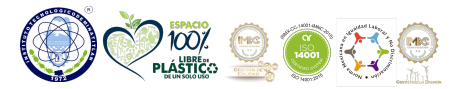

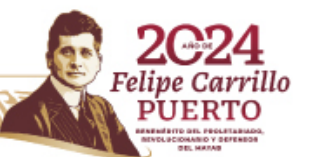

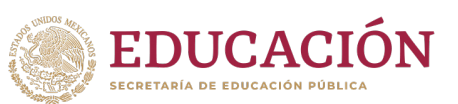

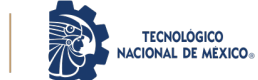

**NOTA:** Recuerda que para realizar la carga de materias debe estar liberado el pago correspondiente.

En caso de haber realizado el pago de reinscripción y NO se encuentre liberado el pago al momento de tu reinscripción, envia un correo electrónico a la siguiente dirección: reinscripcion@minatitlan.tecnm.mx o comunicarse al teléfono 922 202 73 35 ext. 204 y 205.

## 9. TIEMPO PARA REALIZAR LA CARGA

- a) Para efectuar el proceso de reinscripción debes ingresar al sistema de acuerdo a tu hora programada en sistema **SIE** hasta el cierre diario, durante ese tiempo puedes realizar todos los ajustes que consideres necesarios a tu carga de materias.
- b) Al concluir la carga de materias en el sistema SIE debes imprimir tu carga académica firmar, sacar una copia, colocar en un protector de hojas transparente y entregar a tu coordinador(a) en los primeros 3 días hábiles de clases para concluir el proceso de reinscripción.

#### **10. INICIO DE SEMESTRE**

a) Inicio de semestre ENERO-JUNIO 2024 29 de enero de 2024 de acuerdo a su horario de clases.

REQUISITOS INDISPENSABLES PARA TENER ACCESO A LA TOMA DE CARGA EN LINEA (SIE)

1. Ser estudiante vigente de la institución.

2. Contar con tu número de control y los primeros 10 dígitos de tu CURP

2. Tener <mark>validado y liberado el pago de reinscripción</mark> realizado, por el departamento de Recursos Financieros de la institución.

3<mark>. No tener adeudos</mark> ya que de lo contrario estarás bloqueado y no podrás cargar tus materias.

4. Lista de materias a seleccionar de acuerdo a tu avance reticular.

5. Tener equipo de computo

6. Acceso a internet.

#### **NOTAS IMPORTANTES**

- 1. Debes considerar que los pagos realizados por **TRANSFERENCIA BANCARIA** se liberan **24** en días horas hábiles a la fecha en que se realizó su pago.
- 2. En caso de haber realizado el pago de reinscripción y **NO** se encuentre liberado el pago al momento de su reinscripción enviar correo electrónico a la siguiente dirección: reinscripcion@minatitlan.tecnm.mx o comunicarse al teléfono 922 202 73 35 ext. 204 y 205.

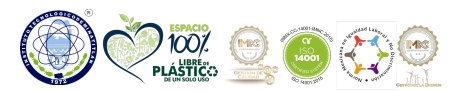

122 Salar

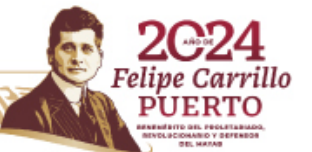

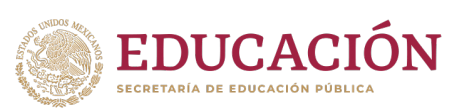

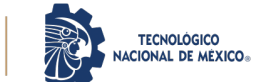

- 3. Si tu acceso al sistema SIE se encuentra bloqueado porque no realizaste la evaluación docente enviar correo al departamento de DESARROLLO ACADÉMICO: <u>desarrolloacademico@minatitlan.tecnm.mx</u>
- 4. El o la estudiante que por alguna razón no logre realizar la carga de materias el día programado debe enviar solicitud de una segunda programación de reinscripción al correo de la División de Estudios Profesionales: <u>dprofesionales@minatitlan.tecnm.mx</u>, siempre y cuando se encuentre liberado el pago y no presente ningún tipo de adeudo.

#### ATENTAMENTE

Excelencia en Educación Tecnológica。 Por la Independencia Tecnológica de México®

#### **DIVISIÓN DE ESTUDIOS PROFESIONALES**

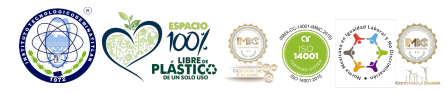

222005

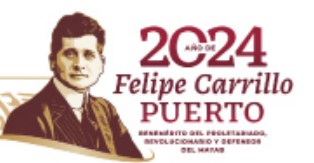